# ライブラリエ LibrariE 使い方ガイド

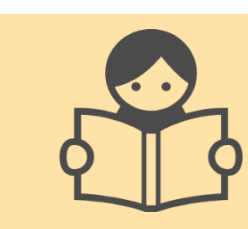

「いつでも」「どこでも」、スマートフォン、タブレット、PCなど自分の端末で自由に電子書籍を利用できます。 ぜひ、LibrariE をご利用ください!

1 **LibrariE** にログインする https://www.d-library.jp/tglibrary/

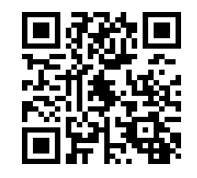

|                                          |      | 東洋学園メ<br>_ibrar                                                                                                    | 、学<br>iE(ラ | イブラリ | エ)            | 文字の大きさ                   | <ul> <li>         ・普曼と文字の色         <ul> <li></li></ul></li></ul>                   |
|------------------------------------------|------|----------------------------------------------------------------------------------------------------|------------|------|---------------|--------------------------|------------------------------------------------------------------------------------|
| トップ                                      | お知らせ | 新着資料                                                                                                    | ランキング      | 特集 ▼ | <u> マイページ</u> |                          |                                                                                    |
| ログ                                       | イン   | 血 トップ > 地球の歩き方 B01 アメリカ 2019~20 電子書籍版                                                                                                    |            |      |               |                          |                                                                                    |
| 利用者ID<br>「<br>パスワード<br>ログインする<br>ジャンルで探す |      | ブリーワード検索     検索       資料詳細                                                                                                    |            |      |               |                          | + 詳細検索                                                                             |
|                                          |      | 地球の歩き方 B01 アメリカ 2019<br>アメリカ<br>満<br>着<br>着<br>二<br>一<br>本<br>4<br>一<br>一<br>本<br>4<br>一<br>一<br>本<br>4<br>一<br>一<br>本<br>4<br>一<br>一<br>本<br>4<br>一<br>一<br>本<br>4<br>一<br>一<br>本<br>4<br>一<br>一<br>本<br>4<br>一<br>4<br>一<br>4<br>一<br>4<br>一<br>4<br>一<br>4<br>一<br>4<br>一<br>4<br>1<br>4<br>1<br>1<br>1<br>1<br>1<br>1<br>1<br>1<br>1<br>1<br>1<br>1<br>1 |            |      |               | 9~20 電子書籍<br>(ヤモンド社 (発売) | <ul> <li>Windows 対応</li> <li>Mac 対応</li> <li>iOS 対応</li> <li>Android 対応</li> </ul> |
|                                          |      |                                                                                                    |            |      |               |                          | 借りる 😒                                                                              |
| <u>社会科学</u><br>言語                        | >    |                                                                                                    |            |      |               |                          |                                                                                    |
| 文学                                       | >    | 77 2771274<br>18154                                                                                                    |            |      |               |                          |                                                                                    |

2 利用者IDとパスワードを入力して「ログインする」ボタンを 押してログインします

利用者IDはTG-Netと共通です。 初期パスワードはマイライブラリ

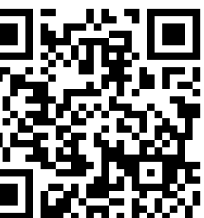

から確認してください https://opac.lib.tyg.jp/opac/user/top

#### 電子書籍を借りて読む 3

読みたい電子書籍の「借りる」ボタンを押します。 貸出完了画面が表示されますので、すぐに読む場合は 「今すぐ読む」ボタンを押します。

「地球の歩き方 B01 アメリカ 2019~20 電子書籍版」の貸 出が完了しました。2019年8月1日までご利用いただけます。 なお、ご利用期限日を過ぎると自動的に返却されます。

今すぐ読む 借りている資料一覧へ

閉じる

### 【貸出条件】

- ·貸出上限数:3冊
- ・貸出日数:14日
- ·予約上限数:3冊
- ・取置日数:10日
- ・延長回数:3回

#### 電子書籍を返却する・貸出延長する 4

電子書籍は貸出期限が終了すると自動返却されます。 貸出期限よりも前に返却する場合は、「マイページ」に移動して「返す」ボタンを押します。 「延長」ボタンを押すことで貸出延長も可能です。 ※予約の方がいない場合は3回まで延長が可能です。

## 5 貸出中の電子書籍を予約する

資料が貸出中の場合、予約をすることができます。 予約している資料が利用できるようになると トップ画面にメッセージが表示され、取り置き期間中(10日間)に借りることができます。

### パスワードの変更方法 6

マイページから自分の好きなパスワードに変更ができます。

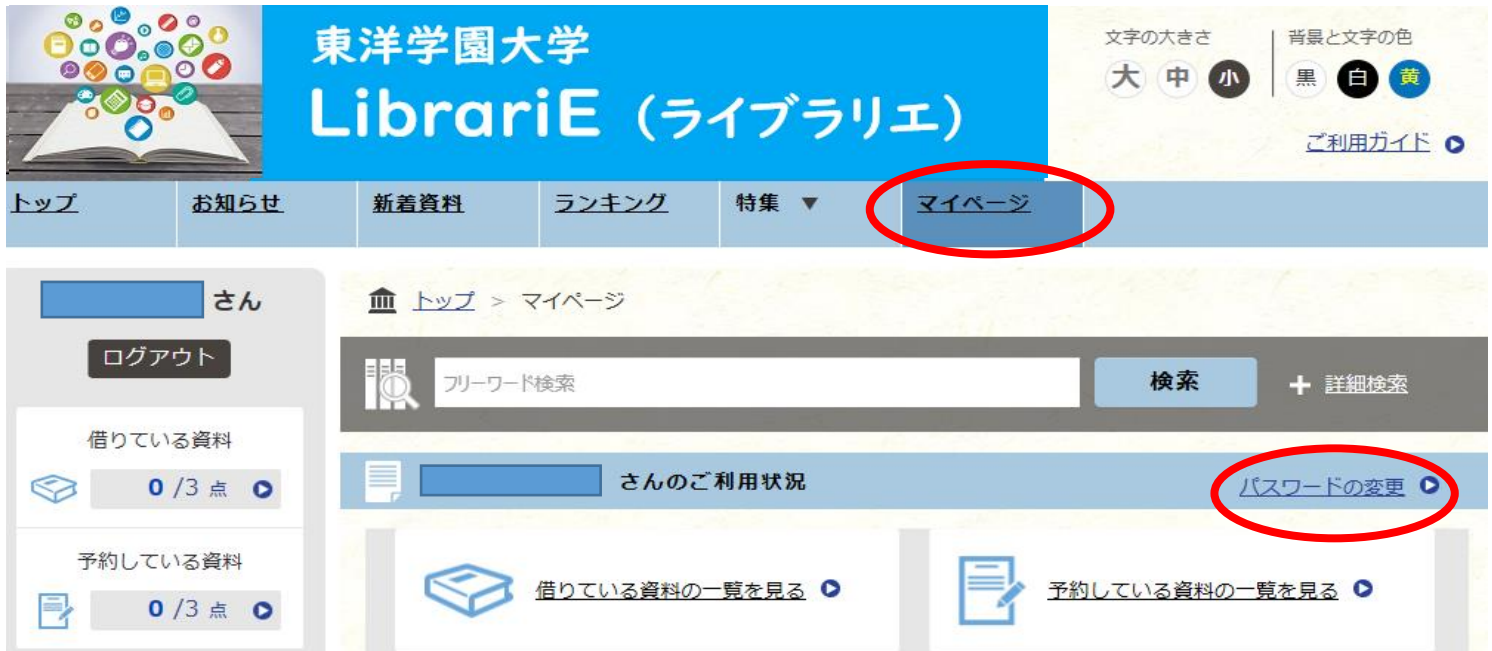

いつでも・どこにいても、スマホやパソコンから 電子書籍の貸出・返却・閲覧ができます。 面倒なソフトのダウンロードやインストールも不要。ぜひご利用ください

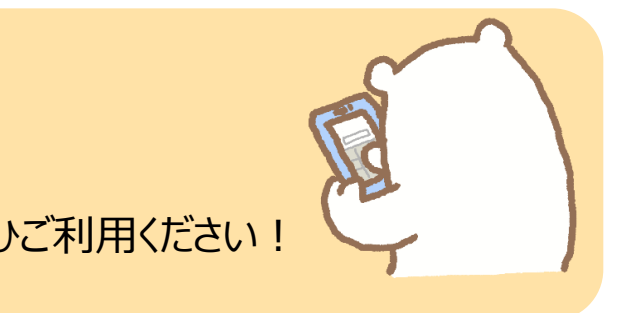